# ED-FI SETUP FOR 2018

2018 USER GROUP

 $\mathcal{O}$ 

Ó

0

Ó

 $\bigcirc$ 

 $\bigcap$ 

Ċ

 $\bigcap$ 

 $\cap$ 

## CHECKLIST – COURSE LENGTH SETS

- Any Take Subset Yes & any Type Normal need a State Term Code attached.
- Needs to be done per ENTITY

| Co   |                                                                                 |                                                                                                    |                                                                                                    |                                                                                                    |                                                                    |                                                                                                    |                                                   |                                                                                                    |            |                     |                     |                     |                     |   |
|------|---------------------------------------------------------------------------------|----------------------------------------------------------------------------------------------------|----------------------------------------------------------------------------------------------------|----------------------------------------------------------------------------------------------------|--------------------------------------------------------------------|----------------------------------------------------------------------------------------------------|---------------------------------------------------|----------------------------------------------------------------------------------------------------|------------|---------------------|---------------------|---------------------|---------------------|---|
| 00   | Course Length Sets (137)                                                        |                                                                                                    |                                                                                                    |                                                                                                    |                                                                    |                                                                                                    |                                                   |                                                                                                    |            |                     |                     |                     |                     |   |
| Vie  | ws: Course Length Set Details 🔻 Filters: *Skyward Default 💌 🍸 🏢 🛙               |                                                                                                    |                                                                                                    |                                                                                                    |                                                                    |                                                                                                    |                                                   |                                                                                                    |            |                     |                     |                     |                     | × |
| ID 4 |                                                                                 | Short Des                                                                                              | ription                                                                                                    | Long Des                                                                                                | cription                                                           |                                                                                                    |                                                   | Grade                                                                                                    | Set        |                     |                     |                     |                     |   |
| -    | ΥR                                                                              | YEAR                                                                                                   |                                                                                                    | YEAR                                                                                                    |                                                                    |                                                                                                    |                                                   | YEAR                                                                                                    |            |                     |                     |                     |                     |   |
|      | Expand A                                                                        | ll Collaps                                                                                             | e All Modify Details                                                                                            | (displaying                                                                                             | 2 of 2) Vie                                                        | w Printab                                                                                                    | le Details                                        |                                                                                                    |            |                     |                     |                     |                     |   |
|      | Course                                                                          | Length S                                                                                               | et Details Edit Cou                                                                                             | irse Length S                                                                                           | Set                                                                |                                                                                                    |                                                   |                                                                                                    |            |                     |                     |                     |                     |   |
|      |                                                                                 |                                                                                                    |                                                                                                    | Defaul                                                                                                  | t Earned Cred                                                      | its: 1.000                                                                                                    |                                                   |                                                                                                    |            |                     |                     |                     |                     |   |
|      |                                                                                 |                                                                                                    |                                                                                                    | Def                                                                                                    | ault GPA Cred                                                      | its: 1.000                                                                                                    |                                                   |                                                                                                    |            |                     |                     |                     |                     |   |
|      |                                                                                 |                                                                                                    |                                                                                                    | Default                                                                                                 | Academic Hou                                                       | irs: 1.000                                                                                                    |                                                   |                                                                                                    |            |                     |                     |                     |                     |   |
|      | Liea C                                                                          | ontrol Set F                                                                                           | Les Centrel Set Dates in place of Credien Board Actor in Condidence . No.                                       |                                                                                                    |                                                                    |                                                                                                    |                                                   |                                                                                                    |            |                     |                     |                     |                     |   |
|      | 036 0                                                                           | Unition Set L                                                                                          | ates in place of Gradin                                                                                         | g Period dati                                                                                           | es in Gradebo                                                      | ok: No                                                                                                    |                                                   |                                                                                                    |            |                     |                     |                     |                     |   |
|      | 036 0                                                                           | onnor Set L                                                                                            | Use Cum                                                                                                    | g Period dati<br>Ilative Gradii                                                                         | es in Gradebo<br>1g in Gradebo                                     | ok: No<br>ok: No                                                                                                    |                                                   |                                                                                                    |            |                     |                     |                     |                     |   |
|      | 036 0                                                                           | onition Set E                                                                                          | Use Cum                                                                                                    | g Period dati<br>Ilative Gradii                                                                         | es in Gradebo<br>ng in Gradebo                                     | ok: No<br>ok: No                                                                                                    |                                                   |                                                                                                    |            |                     |                     |                     |                     | _ |
|      | ▼ Class C                                                                       | Control Se                                                                                             | Use Cum<br>Use Cum<br>ts Add a Class Con                                                                        | g Period date<br>ulative Gradie<br>trol Set                                                             | es in Gradebo<br>1g in Gradebo                                     | ok: No<br>ok: No                                                                                                    |                                                   |                                                                                                    |            |                     |                     |                     |                     |   |
|      | ▼ Class (                                                                       | Control Set L<br>Ds<br>Lit                                                                             | ts Add a Class Con                                                                                              | g Period dati<br>ilative Gradii<br>rol Set<br>State<br>Term<br>Code                                     | es in Gradebo<br>ng in Gradebo                                     | ok: No<br>ok: No<br>Terms                                                                                                    | Take<br>Subset                                    | Start and<br>End Dates                                                                                                    | _          | T1                  | T2                  | T3                  | T4                  |   |
|      |                                                                                 | Control Set<br>De<br>Lit                                                                               | ts Add a Class Con<br>P Description<br>YEAR                                                                     | inol Set<br>State<br>Term<br>Code<br>YR                                                                 | Type                                                               | ok: No<br>ok: No<br>Terms<br>01-04                                                                                                    | Take<br>Subset                                    | Start and<br>End Dates<br>07/24/17-05/24/18                                                                                                    | Add Subset | T1<br>1             | <b>T2</b><br>1      | T3<br>2             | T4<br>2             |   |
|      |                                                                                 | Control Set<br>De<br>Lit<br>lelete YF                                                                  | ts Add a Class Cont<br>P Description<br>YEAR<br>Y SEMESTER 1                                                    | rol Set<br>State<br>Term<br>Code<br>YR<br>S1                                                            | Type<br>Normal<br>Subset                                           | ok: No<br>ok: No<br>Terms<br>01-04<br>01-02                                                                                                    | Take<br>Subset<br>Yes                             | Start and<br>End Dates<br>07/24/17-05/24/18<br>07/24/17-12/15/17                                                                                     | Add Subset | T1<br>1<br>1        | T2<br>1<br>1        | T3<br>2             | T4<br>2             |   |
|      | ▼ Class C Edit D Edit D Edit D Edit D                                           | Control Set 2<br>De<br>Lit<br>lelete YF<br>lelete S1<br>lelete S2                                      | ts Add a Class Con<br>P Description<br>YEAR<br>Y SEMESTER 1<br>Y SEMESTER 2                                     | rol Set<br>State<br>Term<br>Code<br>YR<br>S1<br>S2                                                      | s in Gradebo<br>ng in Gradebo<br>Type<br>Nomal<br>Subset<br>Subset | ok: No<br>ok: No<br>Terms<br>01-04<br>01-02<br>03-04                                                                                                | Take<br>Subset<br>Yes<br>Yes                      | Start and<br>End Dates<br>07/24/17-05/24/18<br>07/24/17-12/15/17<br>01/03/18-05/24/18                                                                | Add Subset | T1<br>1<br>1        | T2<br>1<br>1        | <b>T3</b><br>2<br>2 | <b>T4</b><br>2<br>2 |   |
|      | ▼ Class C Edit D Edit D Edit D Edit D Edit D Edit D Edit D                      | Control Set<br>De<br>Lit<br>lelete YF<br>lelete S1<br>lelete S2<br>lelete T1                           | ts Add a Class Com<br>P Description<br>Y SEMESTER 1<br>Y SEMESTER 2<br>Y TERM 1                                 | rol Set<br>State<br>Term<br>Code<br>YR<br>S1<br>S2<br>Q1                                                | Type<br>Subset<br>Subset<br>Subset                                 | ok: No<br>ok: No<br>Terms<br>01-04<br>01-02<br>03-04<br>01-01                                                                                       | Take<br>Subset<br>Yes<br>Yes<br>Yes               | Start and<br>End Dates<br>07/24/17-05/24/18<br>07/24/17-12/15/17<br>01/03/18-05/24/18<br>07/24/17-09/29/17                                           | Add Subset | <b>T1</b><br>1<br>1 | <b>T2</b><br>1<br>1 | T3<br>2<br>2        | <b>T4</b><br>2<br>2 |   |
|      | ▼ Class C Edit D Edit D Edit D Edit D Edit D Edit D Edit D Edit D Edit D        | Control Set<br>De<br>Lit<br>lelete YF<br>lelete S1<br>lelete S2<br>lelete T1<br>lelete T2              | ts Add a Class Com<br>P Description<br>YEAR<br>Y SEMESTER 1<br>Y SEMESTER 2<br>Y TERM 1<br>Y TERM 2             | g Period dati<br>ilative Gradii<br>rol Set<br>State<br>Term<br>Code<br>YR<br>S1<br>S2<br>Q1<br>Q2       | Type<br>Subset<br>Subset<br>Subset<br>Subset                       | ok: No<br>ok: No<br>Terms<br>01-04<br>01-02<br>03-04<br>01-01<br>02-02                                                                              | Take<br>Subset<br>Yes<br>Yes<br>Yes<br>Yes        | Start and<br>End Dates<br>07/24/17-05/24/18<br>07/24/17-12/15/17<br>01/03/18-05/24/18<br>07/24/17-09/29/17<br>10/16/17-12/15/17                      | Add Subset | T1<br>1<br>1        | T2<br>1<br>1        | T3<br>2<br>2        | <b>T4</b><br>2<br>2 |   |
|      | ▼ Class C Edit D Edit D Edit D Edit D Edit D Edit D Edit D Edit D Edit D Edit D | Control Set<br>De<br>Lit<br>belete YF<br>belete S1<br>belete S2<br>belete T1<br>belete T2<br>belete T3 | ts Add a Class Con<br>P Description<br>YEAR<br>Y SEMESTER 1<br>Y SEMESTER 2<br>Y TERM 1<br>Y TERM 2<br>Y TERM 3 | g Period data<br>ilative Gradii<br>rol Set<br>State<br>Term<br>Code<br>YR<br>S1<br>S2<br>Q1<br>Q2<br>Q3 | Type<br>Subset<br>Subset<br>Subset<br>Subset<br>Subset             | No           ok:         No           Terms         01-04           01-02         03-04           01-01         02-02           03-03         03-03 | Take<br>Subset<br>Yes<br>Yes<br>Yes<br>Yes<br>Yes | Start and<br>End Dates<br>07/24/17-05/24/18<br>07/24/17-12/15/17<br>01/03/18-05/24/18<br>07/24/17-09/29/17<br>10/16/17-12/15/17<br>01/03/18-03/09/18 | Add Subset | T1<br>1<br>1        | T2<br>1<br>1        | T3<br>2<br>2<br>2   | T4<br>2<br>2        |   |

## CHECKLIST – RELATIONSHIP CODES

- Edit the Relationship Code to assign the Ed-Fi Relationship Type
- Or use the Auto Assign Ed-Fi Codes
  - Any Relationship Code that already has an Ed-Fi code will not be modified.
  - The export will pull 'Other' if no Relation Type exists

| Relati | Relationship Codes (142) |                          |                        |                     |          |          |             |  |  |  |  |  |  |
|--------|--------------------------|--------------------------|------------------------|---------------------|----------|----------|-------------|--|--|--|--|--|--|
| Views: | General 🔻                | Filters: *Skyward Defaul | t V                    | 7                   | <b>U</b> | Q        | <u>A</u> dd |  |  |  |  |  |  |
| Code 🔺 | ST Code                  | Short Description        | Long Description       | Ed-Fi Relation Type | е        |          | Edit        |  |  |  |  |  |  |
| Α      | 10                       | AUNT                     | AUNT                   | Aunt                |          | <b>^</b> | Delete      |  |  |  |  |  |  |
| AP     | 01                       | ADOPTIVE PARENT          | ADOPTIVE PARENTS       |                     |          |          | Back        |  |  |  |  |  |  |
| BRO    | 08                       | BROTHER                  | BROTHER                | Brother             |          |          |             |  |  |  |  |  |  |
| С      | 10                       | COUSIN                   | COUSIN                 | Cousin              |          |          | Auto Assid  |  |  |  |  |  |  |
| DCS    |                          | Case Manager             | DCS Case Manager       |                     |          |          | Ed-Fi       |  |  |  |  |  |  |
| F      | 03                       | FATHER                   | FATHER                 | Father              |          |          | Codes       |  |  |  |  |  |  |
| FOS    | 07                       | FOSTER PARENT(S          | FOSTER PARENT(S)       | Foster parent       |          |          |             |  |  |  |  |  |  |
| FRI    | 11                       | FRIEND(S)                | FRIEND(S)              | Friend              |          |          |             |  |  |  |  |  |  |
| FSM    | 14                       | FATHER AND STEP          | FATHER AND STEP MOTHER |                     |          |          |             |  |  |  |  |  |  |
| G      | 06                       | GRANDPARENTS             | GRANDPARENTS           |                     |          |          |             |  |  |  |  |  |  |
| GF     | 06                       | GRANDFATHER              | GRANDFATHER            | Grandfather         |          |          |             |  |  |  |  |  |  |
| GM     | 06                       | GRANDMOTHER              | GRANDMOTHER            | Grandmother         |          |          |             |  |  |  |  |  |  |
| GP     | 06                       | GRANDPARENTS             | GRANDPARENTS           |                     |          |          |             |  |  |  |  |  |  |
| GUA    | 39                       | GUARDIAN(S)              | GUARDIAN(S)            |                     |          |          |             |  |  |  |  |  |  |
| М      | 02                       | MOTHER                   | MOTHER                 | Mother              |          |          |             |  |  |  |  |  |  |
| MSF    | 15                       | MOTHER AND STEP          | MOTHER AND STEP FATHER |                     |          |          |             |  |  |  |  |  |  |
| OR     |                          | DoNotUse                 | Do Not Use             |                     |          |          |             |  |  |  |  |  |  |
| OTH    |                          | OTHER RELATIVE           | OTHER RELATIVE         |                     |          |          |             |  |  |  |  |  |  |
| Р      | 01                       | PARENTS                  | PARENTS                |                     |          |          |             |  |  |  |  |  |  |
| PF     | 03                       | PARENT-FATHER            | PARENT-FATHER          | Father              |          |          |             |  |  |  |  |  |  |
| 4      |                          |                          |                        |                     |          |          |             |  |  |  |  |  |  |
| 20     | - 144 4                  | NN 20 records disalaus   | 4                      | dau                 |          |          |             |  |  |  |  |  |  |
| 20     | I44 4                    | ZU records displayé      | u Co                   | ue:                 |          |          |             |  |  |  |  |  |  |

## CHECKLIST – ENTRY CODES

- This will pull as the Entry Type in the StudentEnrollment Interchange.
- This is a district wide code table and only needs to be done once.
- The Ed-Fi Entry Types match the State Enrollment Reasons.
- These will clone year to year, but if you add new codes these will need to be crosswalked

| Entry Codes (132) |                   |                                |                |         |                               |         |       |   |  |  |  |  |  |
|-------------------|-------------------|--------------------------------|----------------|---------|-------------------------------|---------|-------|---|--|--|--|--|--|
| Views:            | General V Filters | *Active Entry Codes 🔻          |                |         | T                             | 1       |       | 2 |  |  |  |  |  |
| Code 🔺            | Short Description | Long Description               | Entry Type     | Status* | State<br>Enrollment<br>Reason | Ed-Fi E | intry |   |  |  |  |  |  |
| E                 | Entry Code (E)    | Entry Code (E)                 | F = First Time | Active  | E                             | E       |       | * |  |  |  |  |  |
| E1                | Entry Code (E1)   | Entry Code (E1)                |                | Active  | E1                            | E1      |       |   |  |  |  |  |  |
| ECV               | Entry Code (ECV   | Entry Code (ECV)               |                | Active  | EC                            | EC      |       |   |  |  |  |  |  |
| IE                | Entry Code (IE)   | Entry Code (IE)                |                | Active  |                               |         |       |   |  |  |  |  |  |
| тс                | Transfer to Ano   | Transfer to Another School Due |                | Active  | TR                            | TR      |       |   |  |  |  |  |  |
| TR                | Entry Code (TR)   | Entry Code (TR)                |                | Active  | TR                            | TR      |       |   |  |  |  |  |  |

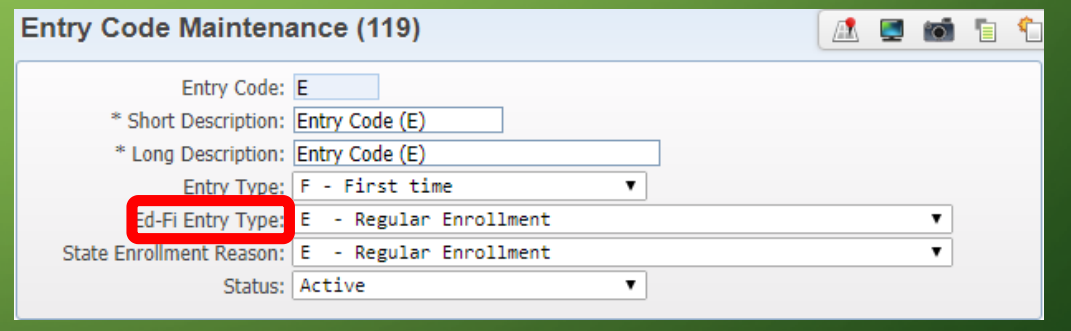

C

## CHECKLIST – WITHDRAWAL CODES

- Can use the Auto Assign Ed-Fi Code Button to assign these codes.
- This will pull as the ExitWithdrawalType in the StudentEnrollment Interchange.
- Please note there are no Ed-Fi
   Withdrawal Codes for 16 or 17, but there are Promoted, Detained & Retained.

| Withd  | rawal Codes       | (169)                                                                                                    |          |            |           |            |        |         |      | 0    | 1 🕁         |
|--------|-------------------|----------------------------------------------------------------------------------------------------|----------|------------|-----------|------------|--------|---------|------|------|-------------|
| Views: | General V Filter  | S: *Active Withdrawal Codes 🔻                                                                                                    |          |            |           |            |        | 7 🔟     | 8    | R    | <u>A</u> dd |
|        |                   |                                                                                                    |          |            |           | State      |        |         |      |      | Edit        |
| Code + | Short Description | Long Description                                                                                                    | Statue*  | Start Vear | Ston Vear | Withdrawal | Type   | Ed.Ei T | me   |      | Delete      |
| 00     | Withdrawal Code   | Withdrawal Code (00)                                                                                                    | Active   | 0000       | 0000      | 00         | 0      | 00      | γpc  | •    | Back        |
| 01     | Withdrawal Code   | Withdrawal Code (00)                                                                                                    | Active   | 0000       | 0000      | 01         | 0      | 01      |      |      | Duck        |
| 02     | Withdrawal Code   | Withdrawal Code (02)                                                                                                    | Active   | 0000       | 0000      | 02         | 0      | 02      |      |      | Auto Annin  |
| 03     | Withdrawal Code   | Withdrawal Code (03)                                                                                                    | Active   | 0000       | 0000      | 03         | 0      | 03      |      |      | Ed-Fi       |
| 0.4    | walds and code    | Mith downed Code (04)                                                                                                    | A shires | 0000       | 0000      | 04         |        | 0.4     |      |      | Codes       |
| Nitho  | Irawal Cod        | e Maintenance (155)                                                                                                    |          |            |           |            |        |         |      | [    | <b>1</b>    |
| vitile | li awai cou       | e Maintenance (155)                                                                                                    |          |            |           |            |        |         |      |      |             |
|        | With drawal (     | Code: 00                                                                                                    |          |            |           |            |        |         |      |      |             |
|        | withdrawar        | Jode: 00                                                                                                    |          |            |           |            |        |         |      |      |             |
|        | * Short Descrip   | otion: Withdrawal Code (00)                                                                                                    |          |            |           |            |        |         |      |      |             |
|        | * Long Descrip    | tion: Withdrawal Code (00)                                                                                                    |          |            |           |            |        |         |      |      |             |
|        | Withdrawal 1      | Type: 0 - Out of District                                                                                                    | •        |            |           |            |        |         |      |      |             |
| Ed     | -Fi Withdrawal 1  | Type: 00 - Dropout, under                                                                                                    | 18       |            |           |            |        |         |      |      | •           |
| Chaba  | With drawel Day   | species and a second states and a second states and second states and s |          |            |           |            |        |         |      |      |             |
| State  | withdrawai Kea    | ason:<br>00 - Dropout, under 1                                                                                                    | 18       |            |           |            |        |         |      |      |             |
|        | St                | atus: 01 - Dropout, 18 and                                                                                                    | over     |            |           |            |        |         |      |      |             |
|        | Start '           | Year: 02 - Withdrawn to st                                                                                                    | ate      |            |           |            |        |         |      |      |             |
|        | Stop              | Year: 03 - Transferred to                                                                                                    | other    | Tennesse   | e schoo   | l syster   | n      |         |      |      |             |
|        |                   | 04 - Transferred to                                                                                                    | other :  | school i   | n same    | system     |        |         |      |      |             |
|        |                   | 05 - Transferred out                                                                                                    | of sta   | ate        |           |            |        |         |      |      |             |
|        |                   | 06 - Transferred to                                                                                                    | non-pul  | blic sch   | ool in    | Tennesse   | e      |         |      |      |             |
|        |                   | 07 - Doctor certifie                                                                                                    | d with   | drawal     |           |            |        |         |      |      |             |
|        |                   | 08 - Deceased                                                                                                    |          |            |           |            |        |         |      |      |             |
|        |                   | 09 - Deleted                                                                                                    |          |            |           |            |        |         |      |      |             |
|        |                   | 10 - Withdrawn to a                                                                                                    | home so  | chool; P   | re-K wi   | thdrawn    | per p  | parent  | rec  | uest | :           |
|        |                   | 11 - Court Order                                                                                                    |          |            |           |            |        |         |      |      |             |
|        |                   | 12 - Graduation prio                                                                                                    | r to s   | pring      |           |            |        |         |      |      |             |
|        |                   | 13 - Permanent dismi                                                                                                    | ssal fi  | rom Tenn   | essee's   | ; volunta  | ary pr | re-k p  | rogr | ·am. |             |
|        |                   | 15 - TEIS transition                                                                                                    | , not e  | eligible   | for sp    | ecial ed   | ducati | ion se  | rvio | es   |             |
|        |                   | D - Demoted                                                                                                    |          |            |           |            |        |         |      |      |             |
|        |                   | P - Promoted                                                                                                    |          |            |           |            |        |         |      |      |             |
|        |                   | R - Retained                                                                                                    |          |            |           |            |        |         |      |      | 1           |

 $\mathcal{O}$ 

## CHECKLIST – OFFENSE CODES

- Crosswalk the Ed-Fi Behavior Codes
- If the Ed-Fi Code is blank, the correct value will be send based on the State Offence Code, where possible
- State Codes 17-20, 35 = Ed-Fi Code
   01
- State Codes 21-34 = Ed-Fi Code 02

| Offense                                                        | Codes (1         | 82)            |                        |          |                    |                |      |               | 🔝                 |     |
|----------------------------------------------------------------|------------------|----------------|------------------------|----------|--------------------|----------------|------|---------------|-------------------|-----|
| Views: Ge                                                      | neral 🔻 Filt     | ers: *Active   | Offense Cod            | es ▼     |                    |                |      | T             | 1                 | 6   |
| Code 🔺                                                         | Long Description | on             |                        | Status*  | Severity           | Default Action |      | State<br>Code | Ed-Fi<br>Behavior |     |
| ▶ 001                                                          | Cell Phone vie   | olation        |                        |          | 1                  |                |      | 24            | 02                |     |
| ▶ 17                                                           | Drugs - Zero     | Tolerance      |                        |          | 1                  |                |      | 17            | 01                |     |
| ▶ 18                                                           | Handgun - Ze     | ro Tolerance   |                        |          | 1                  |                |      | 18            | 01                |     |
| ▶ 19                                                           | Rifle/shotgun    | - Zero Tolerar | се                     |          | 1                  |                |      | 19            | 01                |     |
| Offens                                                         | e Code           | s (124)        |                        |          |                    |                |      |               |                   |     |
| Offe                                                           | ense Code:       | 001            |                        |          |                    |                |      |               |                   | ~   |
| * Short D                                                      | escription:      | Cell Phone     |                        |          |                    |                |      |               |                   |     |
| * Long D                                                       | escription:      | Cell Phone     | violation              |          |                    | ]              |      |               |                   |     |
|                                                                | Severity:        | 1              |                        |          |                    |                |      |               |                   |     |
|                                                                | Status:          | Active         | Inactive               |          |                    |                |      |               |                   |     |
| Defa                                                           | ault Action:     |                |                        |          |                    |                |      |               |                   |     |
|                                                                |                  | 🗆 Drug Re      | lated                  |          | 🗆 Wea              | pon Related    |      | 🗆 Inj         | ury Thr           | eat |
| State Offe                                                     | ense Code:       | 24 💌           | Violation of           | f School | Rules              |                |      |               |                   |     |
| Ed-F                                                           | i Behavior:      | 02 💌           |                        |          |                    |                |      |               |                   |     |
|                                                                |                  | 01 [Stat       | e Offense              | ]        |                    |                | n St | tate Off      | ense Co           | de  |
| Asterisk (*                                                    | ) denotes a      | 02 [Sch        | ool Violat             | tion]    |                    |                |      |               |                   |     |
| 03 [Other]                                                     |                  |                |                        |          |                    |                |      |               |                   |     |
| 04 [School Code of Conduct]<br>06 [Abuse Of Volatile Chemical] |                  |                |                        |          |                    |                |      |               |                   |     |
|                                                                |                  | 00 [Abus       | e of Vola<br>e Of Vola | tile C   | hemical<br>hemical |                |      |               |                   |     |
| 21 [Violation Of Student Code Of Conduct]                      |                  |                |                        |          |                    |                |      |               |                   |     |
| 46 [Aggravated Robbery]                                        |                  |                |                        |          |                    |                |      |               |                   |     |

## CHECKLIST – LOCATION CODES

- Location Code Maintenance
- Crosswalk to the appropriate Ed-Fi Location Code
- These are the Discipline Location Codes, where did the incident occur.

| Location    | Location Codes (159)                               |                  |                             |                             |  |  |  |  |  |  |  |
|-------------|----------------------------------------------------|------------------|-----------------------------|-----------------------------|--|--|--|--|--|--|--|
| Views: Gene | Views: General 🔻 Filters: *Active Location Codes 💌 |                  |                             |                             |  |  |  |  |  |  |  |
| Code 🔺      | Short Description                                  | Long Description | Status*                     | Ed-Fi Location              |  |  |  |  |  |  |  |
| 101         | Location (101)                                     | Location (101)   | Active                      | Classroom                   |  |  |  |  |  |  |  |
| 1100        | Location (1100)                                    | Location (1100)  | Active                      | Administrative offices area |  |  |  |  |  |  |  |
| 1101        | Location (1101)                                    | Location (1101)  | Active                      | Administrative offices area |  |  |  |  |  |  |  |
| 1106        | Location (1106)                                    | Location (1106)  | Active                      | Administrative offices area |  |  |  |  |  |  |  |
| 1108        | Location (1108)                                    | Active           | Administrative offices area |                             |  |  |  |  |  |  |  |

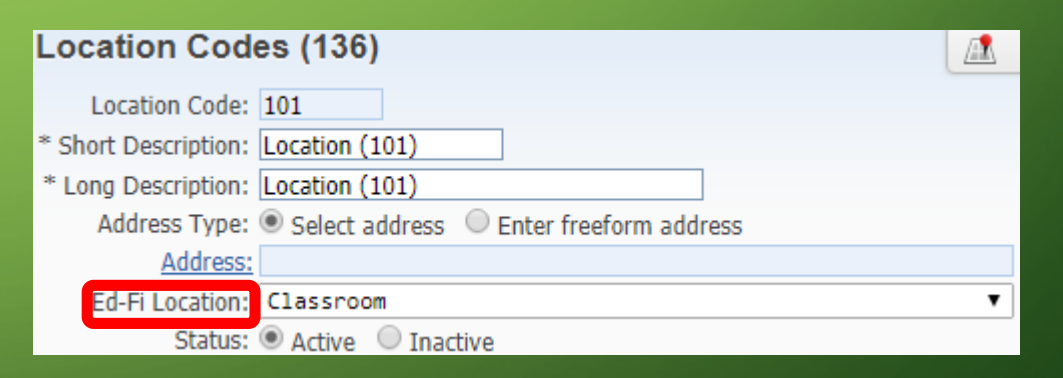

## CHECKLIST – DIFFERENCE REASON CODES

- Crosswalk to the appropriate Ed-Fi Reason Code
- If this is not used, these can be left blank.
- Difference Reason codes are used to explain why an action was more/less severe than the standard action.

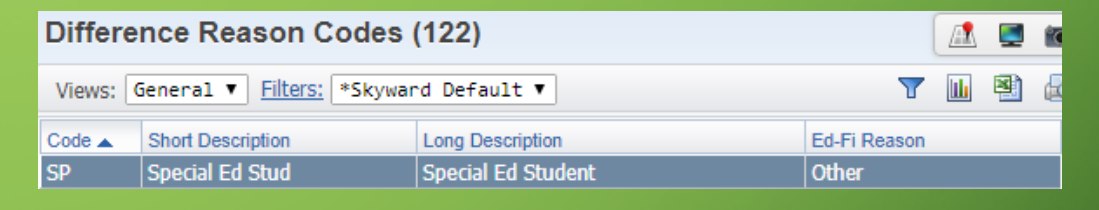

| Difference Reasor            | n Codes (121)                                                                                                    | 1 |   |
|------------------------------|----------------------------------------------------------------------------------------------------|---|---|
| Difference Reason Code:      | SP                                                                                                    |   |   |
| * Short Description:         | Special Ed Stud                                                                                                    |   |   |
| * Long Description:          | Special Ed Student                                                                                                    |   |   |
| Ed-Fi Reason:                | Other                                                                                                    |   | ٠ |
| Asterisk (*) denotes a requi | Continuation of Previous Year's Disciplinary Action Assignment<br>No Difference                                                                                                    |   |   |
|                              | Other                                                                                                    |   |   |
|                              | School Year Ended<br>Student Completed Term Requirements Sooner Than Expected<br>Student Incarcerated<br>Student Withdrew From School<br>Term Decreased Due To Extenuating Health-Related Circumstances<br>Term Modified By Court Order |   |   |
|                              | Term Modified By Mutual Agreement<br>Term Modified By Placement Program Due To Student Behavior While In The Placement                                                                                                    | : |   |

## CHECKLIST – ABSENCE TYPE CODE

- Ed-Fi Codes only need to be added if the state code is different than the Ed-Fi Code.
- Codes for Tardy and Left Early should have a BLANK State Code but the correct Ed-Fi Code entered.

| osence    | Type Codes (14       | 40)                 |                        |                 |                     |                        |                                   |                                   |               | ŧ |
|-----------|----------------------|---------------------|------------------------|-----------------|---------------------|------------------------|-----------------------------------|-----------------------------------|---------------|---|
| sence Typ | e Codes for Entity ( | 012) Grad           | es 3 to 5 (012), Schoo | ol Year 2017-18 |                     |                        |                                   |                                   | 8             | d |
| e Code 🔺  | Short<br>Description | Long<br>Description |                        | Category        | Count in<br>Truancy | Disciplinary<br>Action | Include in<br>Total<br>Attendance | Allow<br>Overwrite<br>by Pos Atnd | Ed-Fi<br>Code |   |
|           | Ex Early Out         | Ex Early C          | heck Out               | Excused         | N                   | Absence                | Y                                 | N                                 | E             |   |
|           | Unex Early Out       | Unex Early          | / Check Out            | Unexcused       | N                   | Absence                | Y                                 | N                                 | G             |   |
|           | Classroom Absen      | Classroom           | Absence                | Other           | N                   | Absence                | N                                 | N                                 |               |   |
|           | Excused Absence      | Excused A           | bsence                 | Excused         | N                   | Absence                | Y                                 | N                                 |               |   |
|           | Absence Ty           | Fype (              | Code Maint<br>les      | enance (1       | 18)                 |                        |                                   |                                   |               |   |
|           | En                   | tity ID:            | 012                    |                 |                     |                        |                                   |                                   |               |   |
|           | Entity               | Nomo:               | Entity (012) Gra       | doc 2 to 5      |                     |                        |                                   |                                   |               |   |
|           | Linuty               | Name.               | Linuty (012) Ora       | 0655105         |                     |                        |                                   |                                   |               |   |
|           | Schoo                | of Year:            | 2017-18                |                 |                     |                        |                                   |                                   |               |   |
|           | Туре                 | e Code:             | A                      |                 |                     |                        |                                   |                                   |               |   |
|           | * Short Desci        | ription:            | Ex Early Out           |                 |                     |                        |                                   |                                   |               |   |
|           | * Long Desci         | ription:            | Ex Early Check O       | Dut             |                     |                        |                                   |                                   |               |   |
|           | Absence Cat          | tegory:             | Excused                |                 | •                   |                        |                                   |                                   |               |   |
|           | Disciplinary         | Action:             | Absence                |                 | •                   |                        |                                   |                                   |               |   |
|           |                      |                     | Count in Trua          | ncy             |                     |                        |                                   |                                   |               |   |
|           |                      |                     | Include in Tot         | tal Attendance  | ?                   |                        |                                   |                                   |               |   |
|           |                      |                     | Do not display         | v in Family/Stu | ident Ac            | cess                   |                                   |                                   |               |   |
|           |                      |                     | Do not includ          | e in Auto Emai  | il                  |                        |                                   |                                   |               |   |
|           |                      |                     | Allow overwrit         | te by Positive  | <br>∆ttendar        | nce ?                  |                                   |                                   |               |   |
|           | State                | e Code:             |                        | ed Absence      |                     |                        |                                   |                                   |               |   |
|           | <u>State</u>         | Code:               |                        |                 | _                   |                        |                                   |                                   |               |   |
|           | Ed-H                 | I Code:             | E Excus                | ed Left Early   |                     |                        |                                   |                                   |               |   |
|           |                      |                     |                        |                 |                     |                        |                                   |                                   |               |   |

## CHECKLIST – TENNESSEE BUTTON

- Tennessee Button Section Screen
  Maintenance
- Will default to Regular Student
- Will only need to fill in when one of the other Codes applies

| Tennessee Class Inf         | ormation Maintenance (129) 🛛 🔝 🖬 🕤                                 |
|-----------------------------|--------------------------------------------------------------------|
| Course Key:                 | 00300 3rd Learning Goals                                           |
| Section:                    | 001                                                                |
| Service District ID:        | 51                                                                 |
| Service School ID:          | 12                                                                 |
| Class Type:                 | T - Traditional                                                    |
| Teaching Method:            | T - Traditional                                                    |
| Quality Points:             | Federally Funded                                                   |
| Population Served:          | T                                                                  |
| Instruction Method:         |                                                                    |
| Post-Secondary Institution: | Adult Basic Education Students                                     |
| Test Admin Window:          | Career and Technical Education Students                            |
| State Dual Credit           | Compensatory/Remedial Education Students<br>Economic Disadvantaged |
| Teacher History ?           | ESL Students                                                       |
| Charl Data Earl D           | Gifted and Talented Students                                       |
| Start Date V End Da         | Nignant Students                                                   |
| There are no records to dis | Regular Students                                                   |
|                             | Special Education Students                                         |
|                             |                                                                    |
|                             | · ·                                                                |
| 4                           | ►                                                                  |
| 0 records displayed         | Start Date:                                                        |

## CHECKLIST – COURSE MASTER

- Course Master: If you have a Course that isn't reported to the State, doesn't have a State Course Code assigned to it or no students enrolled, please check the Do Not Send to Ed-Fi.
- Courses set to Inactive will also not be sent to Ed-Fi

| Edit Course (398)                                                                                 | <u> </u> |
|---------------------------------------------------------------------------------------------------|----------|
| Entity: 010 Entity (010) Grades 9 to 12 School Year: 2017-18 Curriculum: 09305 (000) V Study Hall |          |
| * Course Key: 09305 * Short Description: Study Hall * Long Description: Study Hall                |          |
| General Properties                                                                                |          |
| E Section Defaults                                                                                |          |
| Tennessee State Specific                                                                          |          |
| Honors Indicator                                                                                  |          |
| State Code Override:                                                                              |          |
| Do Not Send to ED-FI                                                                              |          |
| End of Course (EOC)                                                                               |          |

## CHECKLIST – STAFF ASSIGNMENTS

- Staff members such as Teachers, Assistant Principals, Counselors need a current year Staff Assignment Record.
- For Staff such as EIS/SIS leads, data coaches etc who typically don't have a staff assignment, assign a lead role of XD (District Level Leader) or XS (School Level Leader).
- Please note that the Staff classification code of XD and XS should only be used for Ed-Fi.

|      | Staff Browse ☆ (630)                                |          |              |           |                   |          |             |     |      |        |  |  |  |  |
|------|-----------------------------------------------------|----------|--------------|-----------|-------------------|----------|-------------|-----|------|--------|--|--|--|--|
| Vie  | Views: General 🔻 Filters: *All Staff 🔻              |          |              |           |                   |          |             |     |      |        |  |  |  |  |
| Last | Last Name 🔺 First Middle Staff Key A I Emp. ID      |          |              |           |                   |          |             |     |      |        |  |  |  |  |
|      | Amorscr                                             |          | Fiona        |           | G                 | AMORSFI  | 0000        | Α   |      | 514252 |  |  |  |  |
|      | Expand All                                          | Collapse | All Modify   | y Detai   | ls (displaying 10 | ) of 10) | View Printa | ble | Det  | ails   |  |  |  |  |
|      | General                                             | Edit Gen | eral         |           |                   |          |             |     |      |        |  |  |  |  |
|      | Address                                             | Edit Add | iress Edit N | Aailing A | Address           |          |             |     |      |        |  |  |  |  |
|      | 🗢 Assignn                                           | nents Ad | d Assignme   | nt        |                   |          |             |     |      |        |  |  |  |  |
|      |                                                     |          | Code         | Assig     | Inment            | Sta      | art Date    | E   | nd D | ate    |  |  |  |  |
|      | Edit Delete DS Superintendent / Director 05/05/2014 |          |              |           |                   |          |             |     |      |        |  |  |  |  |
|      | Edit                                                | Delete   | XD           | Distric   | t Level Leader    | 05/      | 23/2016     |     |      |        |  |  |  |  |

## CHECKLIST – STAFF INFORMATION

- Ensure the Staff members have an active Entity
- Staff Email: Staff Work Email Address is a required field for both EIS & Ed-Fi.

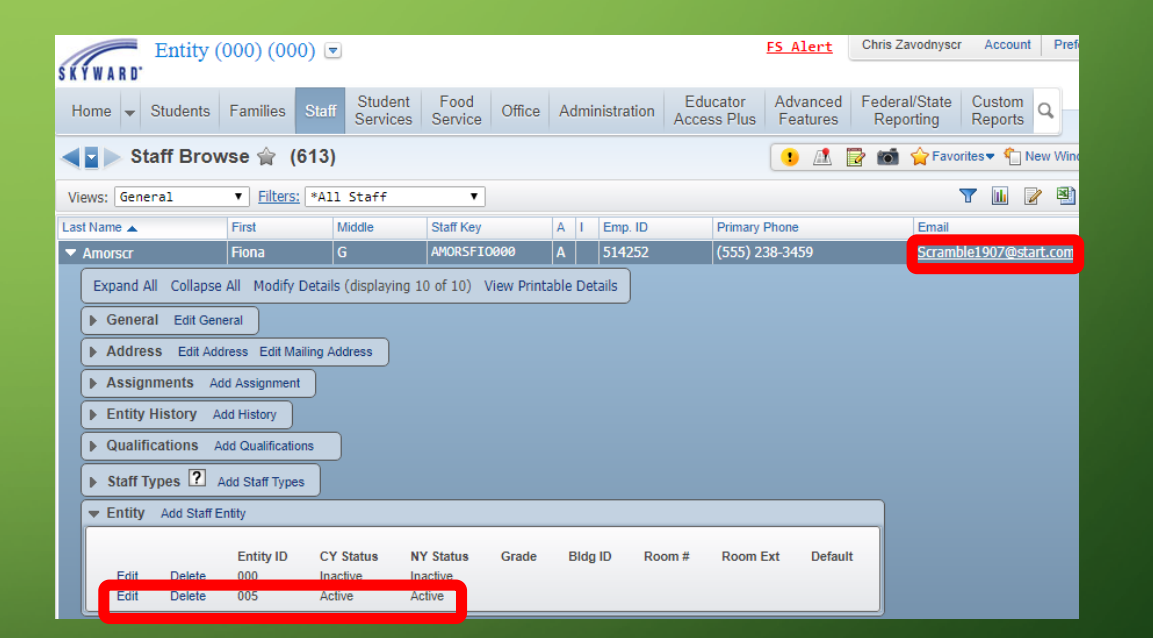

## CHECKLIST – STAFF INFORMATION

- Staff Type: Ensure employment status (Full Time/ Part Time) is filled in
- Staff Record: If you have a Staff Member that isn't reported to the State, please check the Do Not Include for Ed-Fi.

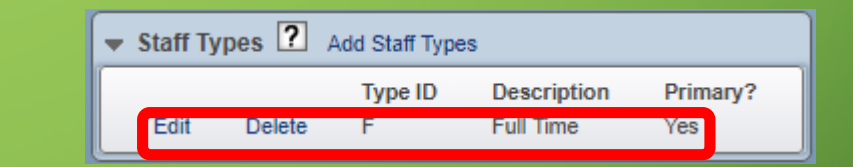

| Staff Infor   | mation (10     | 6)                         |              |            |            |           |
|---------------|----------------|----------------------------|--------------|------------|------------|-----------|
| Staff Informa | ation          |                            |              |            |            |           |
| Name Info     | rmation        |                            |              |            |            |           |
| Name:         | Fiona G Amor   | scr                        |              | A          | IORSFI0000 | Edit Name |
| SSN:          | 123-00-1870    | En                         | ployee ID: 5 | 14252      |            |           |
| Comment:      |                |                            |              |            |            |           |
|               |                |                            |              |            |            |           |
|               |                |                            |              |            |            |           |
|               |                |                            |              |            | 11         |           |
|               | Title: A       | dministrative              |              | Initials   | : FGA      |           |
| *             | * Long Name: F | iona Amorscr               | * 9          | Short Name | : FAmorscr |           |
| Lice          | ense Number:   |                            | TN           | Unique ID  | : 12345678 | SI        |
| Primary Endor | sement Code:   | •                          |              |            |            | _         |
|               |                | Do Not Include For Ed-Fi   |              |            |            |           |
|               |                | Discipline Officer 🛛 🗆 Tea | acher 🗌 Su   | Ibstitute  | Counselor  |           |

## CHECKLIST – GRAD TYPE CREDIT

- Ed-Fi Grad Type Credit Setup
- This is found under Ed-Fi Configuration
- This needs to be done per entity, you can create for all entities from the District Entity.
- This will need to be setup each school year.
- The export will pull 28 credits as a default.

| Ed-Fi Grad   | A                          | 5   | f |  |
|--------------|----------------------------|-----|---|--|
| School Year: | 2018 - 2019 🔻 Entity: (All | ) 🔻 | ] |  |
| * Grad Type: | D - Dual                   |     | ٠ |  |
| * Credits:   | 00.00                      |     |   |  |

## CHECKLIST – GRADING PERIOD SETUP

- Ed-Fi Grading Period Setup
- This is found under Ed-Fi Configuration
- This area controls what Grade Buckets will be pulled
- This can be Auto Created or Copied from Last Year do this from the 000 entity.

| Ed-Fi    | Grading F                                       |                                                                                                    | 1                                                   | 6                    | <b>1</b> 🖶 🖸 |   |                       |  |
|----------|-------------------------------------------------|----------------------------------------------------------------------------------------------------|-----------------------------------------------------|----------------------|--------------|---|-----------------------|--|
| Ed-Fi Gr | Ed-Fi Grading Period Setup for School Year 2019 |                                                                                                    |                                                     |                      |              |   |                       |  |
| Entity 🔺 | Course Length                                   | Terms                                                                                                    | Semesters                                           | Final                |              |   |                       |  |
| 006      | (ALL)                                           | T1: 03 - First Nine Weeks<br>T2: 10 - Second Nine Weeks<br>T3: 17 - Third Nine Weeks<br>T4: 08 - Fourth Nine Weeks | S1: 04 - First Semester<br>S2: 11 - Second Semester | FG: 01 - End of Year |              | Â | Add<br>Edit<br>Delete |  |
| 010      | (ALL)                                           | T1: 03 - First Nine Weeks<br>T2: 10 - Second Nine Weeks<br>T3: 17 - Third Nine Weeks<br>T4: 08 - Fourth Nine Weeks | S1: 04 - First Semester<br>S2: 11 - Second Semester | FG: 01 - End of Year |              |   | Back<br>Copy from     |  |
|          |                                                 |                                                                                                    |                                                     |                      |              |   | Last Year             |  |

## CHECKLIST – ENTITIES TO PROCESS

- Entities to Process
- This is found under Ed-Fi Configuration
- Uncheck the entities that should not be sent to Ed-Fi (unused or census entities)

| Entities to Process (132)           |         |      |      |            |
|-------------------------------------|---------|------|------|------------|
| Entity                              | Туре    | 2017 | 2018 | Save       |
| 🕑 003 - Entity (003)                | Regular | No   | Yes  | Back       |
| 004 Entity (004)                    | Regular | No   | No   | Select All |
| 🗹 005 - Entity (005)                | Regular | Yes  | Yes  | Unselect A |
| 🖉 006 - Entity (006) Grades 6 to 8  | Regular | Yes  | Yes  |            |
| 🖉 010 - Entity (010) Grades 9 to 12 | Regular | Yes  | Yes  |            |
| 🖉 012 - Entity (012) Grades 3 to 5  | Regular | Yes  | Yes  |            |
| 🔲 <del>900 – Entity (900)</del>     | Regular | No   | No   |            |

## ASSIGN STUDENT/STAFF IDS

| Identity Looku          | Identity Lookup (328) |             |             |            |            |        |        |   |  |   |  |
|-------------------------|-----------------------|-------------|-------------|------------|------------|--------|--------|---|--|---|--|
| ws: General 🔻 !         | Filters: *Skywar      | d Default ▼ |             |            |            |        |        | T |  | 2 |  |
| Name 🔺                  | First                 | Middle      | Name Key    | TN ID      | DOB        | Gender | Status |   |  |   |  |
| dvark media Itdscr      |                       |             | AARDVARK000 |            |            |        | N/A    |   |  |   |  |
| onsonscr                | Leda                  | J           | AARONLED000 |            |            |        | N/A    |   |  |   |  |
| escr                    | Elisa                 | 0           | AASESEL1000 |            |            |        | N/A    |   |  |   |  |
| G                       |                       |             | AATG 001    |            |            |        | N/A    |   |  |   |  |
| cus software ltd t/a ab |                       |             | ABACUS S000 |            |            |        | N/A    |   |  |   |  |
| discr                   | Kyoko                 | R           | ABADIKY0000 |            |            |        | N/A    |   |  |   |  |
| irscr                   | Ramonita              | E           | ABAIRRAM000 |            |            |        | N/A    |   |  |   |  |
| rescr                   | Jerri                 | 0           | ABAREJER000 |            |            |        | N/A    |   |  |   |  |
| stascr                  | Alona                 | E           | ABASTAL0000 |            |            |        | N/A    |   |  |   |  |
| xisscr                  |                       |             | ABAXISSC000 |            |            |        | N/A    |   |  |   |  |
| amontescr               | Sarina                | х           | ABBAMSAR000 |            |            |        | N/A    |   |  |   |  |
| escr                    | Francisco             | L           | ABBESFRA000 |            |            | Male   | N/A    |   |  |   |  |
| ittscr                  | Maia                  | E           | ABBITMAI000 |            |            |        | N/A    |   |  |   |  |
| oudscr                  | Katharina             | G           | ABBOUKAT000 |            |            |        | N/A    |   |  |   |  |
| ruzzesescr              | Cyndy                 | V           | ABBRUCYN000 |            |            |        | N/A    |   |  |   |  |
| allascr                 | Alexander             | L           | ABDALALE000 |            |            | Female | N/A    |   |  |   |  |
| allascr                 | Taneka                | К           | ABDALTAN000 | 1001238728 | 06/02/2007 | Female | N/A    |   |  |   |  |
| lelhamidscr             | Portia                | В           | ABDELPOR000 |            |            |        | N/A    |   |  |   |  |
| loolscr                 | Hailey                | н           | ABDOOHAI000 |            |            |        | N/A    |   |  |   |  |
| escr                    | Kristie               | D           | ABEESKRI000 |            |            |        | N/A    |   |  |   |  |
|                         |                       |             |             |            |            |        |        |   |  |   |  |

Image: A state of the state of the state of

Last Name:

- View/Assign Individual Identities located under TN SR > Ed-Fi > Identities.
- Change Views from General to Staff or Student

## SET THE FILTER TO VIEW STAFF WITH NO TN ID ASSIGNED

- Click on the blue Quick Filter Button on the top right to open the Filter Browse.
- Remove all the Z's from the TN ID field.
- Add an A in the Status field high and low values.
- Click Apply Filter

| TN Identity Lookup (328)                     |               |              |                   |       |                   |         |        |  |      |        | 6  | 1 |
|----------------------------------------------|---------------|--------------|-------------------|-------|-------------------|---------|--------|--|------|--------|----|---|
| Views: General ▼ Filters: *Skyward Default ▼ |               |              |                   |       |                   |         |        |  |      | V      | ×) | æ |
| Last Name 🔺                                  | First         | Middle       | Name Key          | TN ID | DOB               | Gender  | Status |  |      |        |    |   |
|                                              |               |              |                   |       |                   |         | Α      |  |      |        |    |   |
| 222222222222222222222222222222222222222      | 2222222222222 | 222222222222 | 22222222222222222 |       | 22222222222222222 | ZZZZZZZ | Α      |  |      |        |    |   |
|                                              |               |              |                   | Reset |                   |         | Reset  |  |      |        |    |   |
| Apply Filter Hic                             |               |              |                   |       |                   |         |        |  | Hide | Filter |    |   |

## ASSIGN THE ID

• Highlight the staff member or student and click Assign ID.

#### • Click Search Identities.

| Assign ID (139)                                                                                                    | 1    |
|----------------------------------------------------------------------------------------------------|------|
| Name Information                                                                                                    | Back |
| First Name: Elisa                                                                                                    |      |
| Middle Name: O                                                                                                    |      |
| Last Name: Aasescr                                                                                                    |      |
| Name Key: AASESELI000                                                                                                    |      |
| Search         First Name:       Elisa         Last Name:       Aasescr         Gender:       Blank       Male         Date of Birth: |      |
| Search Results                                                                                                    |      |
|                                                                                                    | J    |

## SEARCH RESULTS

| Assign ID (108)                                                  |                                                                                                    |            |     |         |      |            |        |  |  |  |  |  |
|------------------------------------------------------------------|----------------------------------------------------------------------------------------------------|------------|-----|---------|------|------------|--------|--|--|--|--|--|
| Name Informa                                                     | Name Information                                                                                         |            |     |         |      |            |        |  |  |  |  |  |
| First Name:                                                      | Elisa                                                                                                    |            |     |         |      |            |        |  |  |  |  |  |
| Middle Name:                                                     | 0                                                                                                    |            |     |         |      |            |        |  |  |  |  |  |
| Last Name:                                                       | Aasescr                                                                                                  |            |     |         |      |            |        |  |  |  |  |  |
| Name Key:                                                        | Name Key: AASESELI000                                                                                    |            |     |         |      |            |        |  |  |  |  |  |
| Search<br>First Name:<br>Last Name:<br>Gender:<br>Date of Birth: | Search First Name: Elisa Last Name: Aasescr Gender: Blank Male Female Date of Birth: Create New Identity |            |     |         |      |            |        |  |  |  |  |  |
| Search Resul                                                     | ts                                                                                                    |            |     |         |      |            |        |  |  |  |  |  |
| Uni                                                              | que ID                                                                                                   | First Name | Las | st Name | Gen. | Birth Date | Weight |  |  |  |  |  |
| Select 123                                                       | 456789                                                                                                   | Elisa      | Aas | escr    | F    | 01/01/1900 | 0      |  |  |  |  |  |
| Select 999                                                       | 999999                                                                                                   | Elisa      | Aas | escr    | F    | 01/02/1900 | 0      |  |  |  |  |  |
| Select 111                                                       | 111111                                                                                                   | Elisa      | Aas | Becct   | F    | 01/03/1900 | 0      |  |  |  |  |  |

\*Your screen will look a little different since Skyward's database is not connected to the API

- Once the search completes, check the results and determine if any are a match.
- If there is a match, click Select next to the matching record to assign that ID to the staff member or student.
- If none of the results are a match, click on Create New Identity
- Repeat those steps until all staff and students have an ID assigned.

 $\bigcirc$ 

## VALIDATION REPORT

| <ul> <li>localnost/scripts/cglip.exe,</li> </ul>                                                                                                    | /WService=wsSt                                                                                                    | u/ssredfiedit    | 011.w?isPopup=tru                                  | ue   |
|----------------------------------------------------------------------------------------------------|----------------------------------------------------------------------------------------------------|------------------|----------------------------------------------------|------|
| Ed-Fi Validation Repor                                                                                                    | rt                                                                                                    |                  |                                                    |      |
| Template Settings                                                                                                    |                                                                                                    |                  |                                                    | Back |
| Template Description:                                                                                                    | 2017 - All Options                                                                                                    |                  |                                                    |      |
|                                                                                                    | Share with other                                                                                                    | er users in enti | ty 000                                             |      |
|                                                                                                    | Print Greenbar                                                                                                    |                  |                                                    | ]    |
| Ranges                                                                                                    |                                                                                                    |                  |                                                    | Ì    |
| School Year: 2016-17                                                                                                    |                                                                                                    |                  |                                                    |      |
| Entities: 100 Entity (                                                                                                    | (100)                                                                                                    |                  |                                                    |      |
| 200 - Entity (                                                                                                    | (200) Grades 5 to 8                                                                                                    | }                |                                                    |      |
| 🗹 210 - Entity (                                                                                                    | (210) Grades 5 to 8                                                                                                    | 3                |                                                    |      |
| 🖉 300 - Entity (                                                                                                    | (300) Grades 9 to 1                                                                                                    | 2                |                                                    |      |
| 210 Entity                                                                                                    |                                                                                                    |                  |                                                    |      |
| - 310 - Entity (                                                                                                    | (310) Grades 9 to 1                                                                                                    | .2               |                                                    |      |
| @ 310 - Entity (                                                                                                    | (310) Grades 9 to 1                                                                                                    | 2                |                                                    |      |
| a 310 - Endty (                                                                                                    | (310) Grades 9 to 1                                                                                                    | 2                |                                                    |      |
| Options                                                                                                    | (310) Grades 9 to 1                                                                                                    | 2                |                                                    |      |
| Options                                                                                                    | (310) Grades 9 to 1                                                                                                    | Low              | High                                               |      |
| Options                                                                                                    | (310) Grades 9 to 1                                                                                                    | 2<br>Low         | High                                               |      |
| Options<br>Validate Students<br>List Students without a T                                                                                                    | (310) Grades 9 to 1<br>Student Key:<br>IN Unique ID                                                                                   | Low              | High<br>ZZZZZZZZZZZZZZZZZZZZZZZZZZZZZZZZZZZZ       |      |
| Options Validate Students Validate Students without a T Validate Staff                                                                                                    | (310) Grades 9 to 1<br>Student Key:<br>IN Unique ID<br>Staff Key:                                                                     | Low              | High<br>222222222222<br>222222222222               |      |
| Options Validate Students Validate Students without a T Validate Staff Validate Staff List Staff without a TN U                                                                                                    | (310) Grades 9 to 1<br>Student Key:<br>IN Unique ID<br>Staff Key:<br>Inique ID                                                        | Low              | High<br>222222222222<br>222222222222               |      |
| Options<br>✓ Validate Students<br>✓ Validate Students without a T<br>✓ Validate Staff<br>✓ Usi Staff without a TN U<br>✓ Validate Courses                                                                                                    | (310) Grades 9 to 1<br>Student Key:<br>IN Unique ID<br>Staff Key:<br>Inique ID<br>Course Key:                                         | Low              | High<br>222222222222<br>22222222222<br>22222222222 |      |
| Options<br>✓ Validate Students<br>✓ List Students without a T<br>✓ Validate Staff<br>✓ List Staff without a TN U<br>✓ Validate Courses<br>✓ Uist Courses without a Sl                                                                                    | Student Key:<br>Student Key:<br>IN Unique ID<br>Staff Key:<br>Inique ID<br>Course Key:<br>tate Course Code                            | 2                | High<br>ZZZZZZZZZZZZZZZZZZZZZZZZZZZZZZZZZZZZ       |      |
| Options<br>✓ Validate Students<br>✓ List Students without a T<br>✓ Validate Staff<br>✓ List Staff without a TN U<br>✓ Validate Courses<br>✓ List Courses without a St<br>□ Include Courses with No                                                       | Student Key:<br>Student Key:<br>IN Unique ID<br>Staff Key:<br>Inique ID<br>Course Key:<br>tate Course Code<br>Meets                   | 2<br>Low         | High<br>ZZZZZZZZZZZZZ<br>ZZZZZZZZZZZZZZZZZZZZZZ    |      |
| Options     Validate Students         ✓ Validate Staff         ✓ Validate Staff         ✓ List Staff without a TN U         ✓ Validate Courses         ✓ List Courses without a St         □ Include Courses with No         □ Include Prior Year Course | Student Key:<br>Student Key:<br>IN Unique ID<br>Staff Key:<br>Inique ID<br>Course Key:<br>tate Course Code<br>Meets<br>es Start Year: | 2<br>Low         | High<br>222222222222<br>222222222222<br>2222222222 |      |

- Located under TN SR > Ed-Fi
- Skydoc common errors/warnings and possible fixes.
- This should be completed and all errors/warnings cleared before beginning the Bulk Load process.

# SkyDoc Validation Report Guide

Example: Staff Member with no open Staff Assignment for current School Year SKYWARD DOCUMENTATION - VALIDATION REPORT GUIDE - TN ED-FI

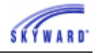

Warning Failure: The following Staff Members are active but have no open Staff Assignments for current School Year.

| Home 👻 Students                                         | Families Staff                                    | Student<br>Services | Food<br>Service | Office     | Adr    | mir | nistration | Educator<br>Access Plus | Advanced Fe<br>Features |
|---------------------------------------------------------|---------------------------------------------------|---------------------|-----------------|------------|--------|-----|------------|-------------------------|-------------------------|
| 💶 🕨 Staff 😭 (8                                          | 342)                                              |                     |                 |            |        |     |            |                         | 🔳 🖪 🖻                   |
| Views: General                                          | ✓ <u>Filters:</u> *A1                             | l Staff             |                 | $\sim$     |        |     |            |                         |                         |
| ast Name 🔺                                              | First                                             | Middle              | Staff Key       |            | Α      | I.  | Emp. ID    | Prima                   | ry Phone                |
| AAA                                                     | Tres                                              | Saver               | AAA TRI         | 0003       | А      |     | 1228945    |                         |                         |
| Althousescr                                             | Eugene                                            |                     | ALTHOEU         | JG001      | А      |     | 8173247    |                         |                         |
| 🗮 Althousescr                                           | Eugene                                            | G                   | ALTHOED         | JG000      | A      |     | 0512577    | (555)                   | 840-3125                |
| Expand All Collapse  General Edit Gene Address Edit Add | All Modify Details<br>eral<br>ress Edit Mailing A | s (displaying )     | 10 of 10)       | View Print | table  | De  | tails      | _                       |                         |
| ▼ Assignments Ad                                        | d Assignment                                      |                     |                 |            |        |     |            |                         |                         |
|                                                         | Code Assign                                       | nment               |                 | Start      | Date   |     | End Date   |                         |                         |
| Edit Delete                                             | VT Vocatio                                        | onal                |                 | 08/01      | 1/2011 |     |            |                         |                         |
| Edit Delete                                             | CS Consul                                         | ting Teacher -      | Grades 9-12     | 08/01      | 1/2012 | 2   |            |                         |                         |

Navigate to the Staff record and expand the record. Assign the appropriate code for the current year. If the staff member is someone that wouldn't need an assignment like a Food Service staff member or a Bus Driver, then ignore the error.

## BULK LOAD VS TRANSACTIONAL UPDATES

- Bulk Load
  - Used initially to load data into the Ed-Fi Dashboard.
  - The data is sent in groups and the errors must be cleared for each group.
  - Once the initial loads are completed and the errors are cleared, Bulk
     Load will not be used for the remainder of the school year.
- Transactional Updates
  - Turned on after the Bulk Load Process is completed.
  - Once turned on, the changes are sent automatically.
  - Typically only turned on for the current school year.

# BULK LOAD

- Export Ed-Fi XML located under TN SR > Ed-Fi
- Can be run from individual Entity, but typically run from District.
- Must be run in the following order:
  - EdOrg, EdOrgCalendar, and Master Schedule.
  - StudentParent and Student Enrollment.
  - StaffAssociation, StudentAttendance, StudentCohort, StudentDiscipline, StudentGrade, StudentPrgm & StudTrans
  - Process will run in Print Queue, check to make sure individual files have completed before running another interchange.

#### EXPORT ED-FI XML

| Export Ed-Fi Files                                                                                                    |                   | <b>E</b> | 1 | ō | ? |
|----------------------------------------------------------------------------------------------------|-------------------|----------|---|---|---|
| Template Settings                                                                                                    |                   |          |   |   |   |
| * Template Description: [EdOrg, EdOrgCal, and Master<br>☐ Share with other users in e<br>☑ Print Greenbar                       | rSch<br>entity 00 | ]<br>0   |   |   |   |
| Ranges                                                                                                    |                   |          |   |   |   |
| * School Year: 2018<br>All Schools Schools                                                                                      |                   |          |   |   |   |
| Entity Selection                                                                                                    |                   |          |   |   |   |
| 100 - Entity (100)<br>200 - Entity (200) Grades 5 to 8<br>210 - Entity (210) Grades 5 to 8<br>300 - Entity (300) Grades 9 to 12 |                   |          |   |   |   |
| Entities                                                                                                    |                   |          |   |   |   |
| Interchanges to Export                                                                                                    |                   |          |   |   |   |
| EducationOrganization     Select All                                                                                            |                   |          |   |   |   |
| EducationOrgCalendar     Unselect All                                                                                           |                   |          |   |   |   |
| StaffAssociation                                                                                                    |                   |          |   |   |   |
| StudentCohort                                                                                                    |                   |          |   |   |   |
| StudentDiscipline                                                                                                    |                   |          |   |   |   |
| StudentGrade                                                                                                    |                   |          |   |   |   |
| StudentParent                                                                                                    |                   |          |   |   |   |
| Student Transcript                                                                                                    |                   |          |   |   |   |
|                                                                                                    |                   |          |   |   |   |
| Uptions Pup StudentParent again after StudentEnrollment 2                                                                       |                   |          |   |   |   |
| Run StaffAssociation Twice 2                                                                                                    |                   |          |   |   |   |
|                                                                                                    |                   |          |   |   |   |

- Select the Interchanges on the template.
- Options These take care of problems associated with data in one Interchange validating off information in another Interchange. Check these when available.
  - Run StudentParent again after Student Enrollment
  - Run StaffAssociation twice

## **VIEW EXPORTED FILES**

- Located under TN SR > Ed-Fi
- If successful, Batch Status will be set to Success.
- If Batch Status is set to Error, click on Review Errors button on the right.
- Only 500 errors will display at a time.
- There will be a clickable '?' that will provide information on possible fixes.
- Once errors are cleared, run the Export Ed-Fi XML again.
- Once all errors are cleared and Batch Status shows Success, move on to the next group of Interchanges.

#### TRANSACTIONAL UPDATES

 Ed-Fi Transactional Setup, located under TN SR > Ed-Fi > Setup > Configuration – turn on Transactional Updates

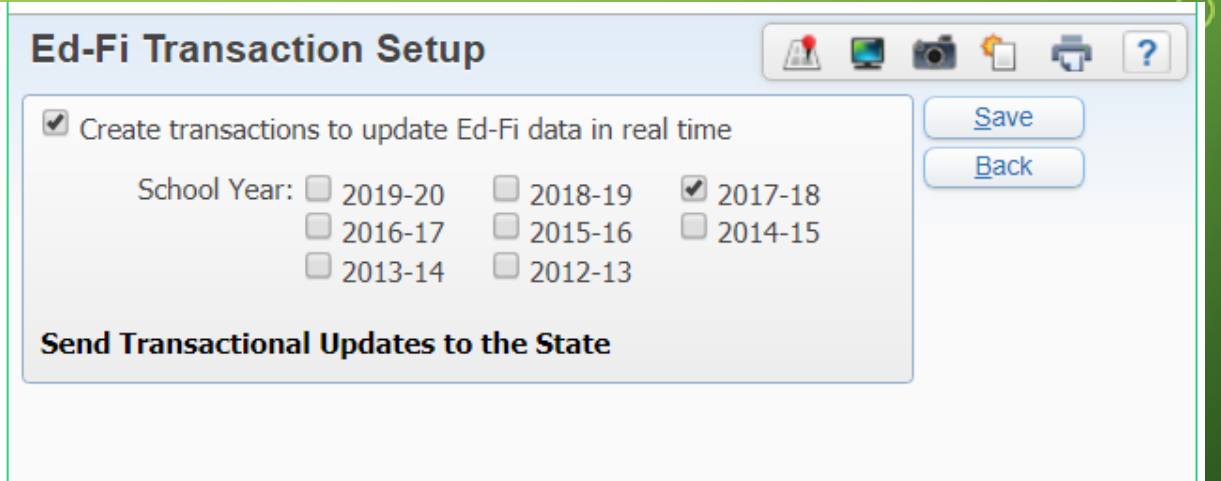

ρ

## ED-FI ERROR REPORT

| Ed-Fi Error Report                                                                                                    |  |  |  |  |  |  |  |                                                                 |
|----------------------------------------------------------------------------------------------------|--|--|--|--|--|--|--|-----------------------------------------------------------------|
| Template Settings                                                                                                    |  |  |  |  |  |  |  |                                                                 |
| * Template Description: Error Report                                                                                                    |  |  |  |  |  |  |  |                                                                 |
| Share with other users in entity 000                                                                                                    |  |  |  |  |  |  |  |                                                                 |
| Print Greenbar                                                                                                    |  |  |  |  |  |  |  |                                                                 |
| General Options         If creating a Scheduled Task, be sure to choose Ed-Fi Error Report and not Email Ed-Fi Errors.         Method:       Bulk       Events       Both |  |  |  |  |  |  |  |                                                                 |
|                                                                                                    |  |  |  |  |  |  |  | Date Range: 🖲 Yesterday 🔍 Last Weekday 🔍 Today 🔍 Specific Dates |
|                                                                                                    |  |  |  |  |  |  |  | Email Errors To: Add ?                                          |
| Event Error Options                                                                                                    |  |  |  |  |  |  |  |                                                                 |
| Max Event Errors: 1000 ? Only Print Students Active in Entity ?                                                                                                    |  |  |  |  |  |  |  |                                                                 |
| Sort By:  Date/Time Hide Not Found Errors for Delete Requests Student, Date/Time Hide Notes at Top of Report                                                              |  |  |  |  |  |  |  |                                                                 |
| Complexes to Include:      All      Selected                                                                                                    |  |  |  |  |  |  |  |                                                                 |

- Validation errors for both Bulk and Transactional data.
- Can be created as a Scheduled Task.
- Documentation in SkyDoc

# ED-FI DATA SENT TO STATE

• On the right, click on Check ExComm Event

Ο

• Search using either the ExComm ID or Ed-Fi ID from the Ed-Fi Error Report.

|   | Check Event Status - Entity 000 - WS\SR\TM                                 | I\EF\EF\DS - 32780 - 05.18.02.00.09 - Google Chrome | _                                                 |       |  |  |  |  |  |
|---|----------------------------------------------------------------------------|-----------------------------------------------------|---------------------------------------------------|-------|--|--|--|--|--|
|   | i localhost/scripts/cgiip.exe/WService=wsStu/ssredfiedit019.w?isPopup=true |                                                     |                                                   |       |  |  |  |  |  |
|   | Check Event Status                                                         |                                                     | 🧟 星 📹                                             | 1 🕤 🤻 |  |  |  |  |  |
|   | Search by ExComm ID<br>ExComm ID to Check                                  | Search by Ed-Fi ID<br>Ed-Fi ID to Check             | Search<br>ExComm ID<br>Search<br>Ed-Fi ID<br>Back |       |  |  |  |  |  |
| ) |                                                                            |                                                     |                                                   |       |  |  |  |  |  |

# QUESTIONS?

0

 $\bigcirc$ 

Q

 $\mathcal{O}$ 

0

9

 $\cap$ 

6

 $\bigcirc$ 

 $\bigcirc$ 

 $\bigcirc$ 

 $\bigcirc$ 

 $\bigcirc$ 

 $\bigcirc$ 

 $\bigcirc$ 

0

 $\bigcirc$ 

 $\bigcirc$ 

0

 $\bigcirc$